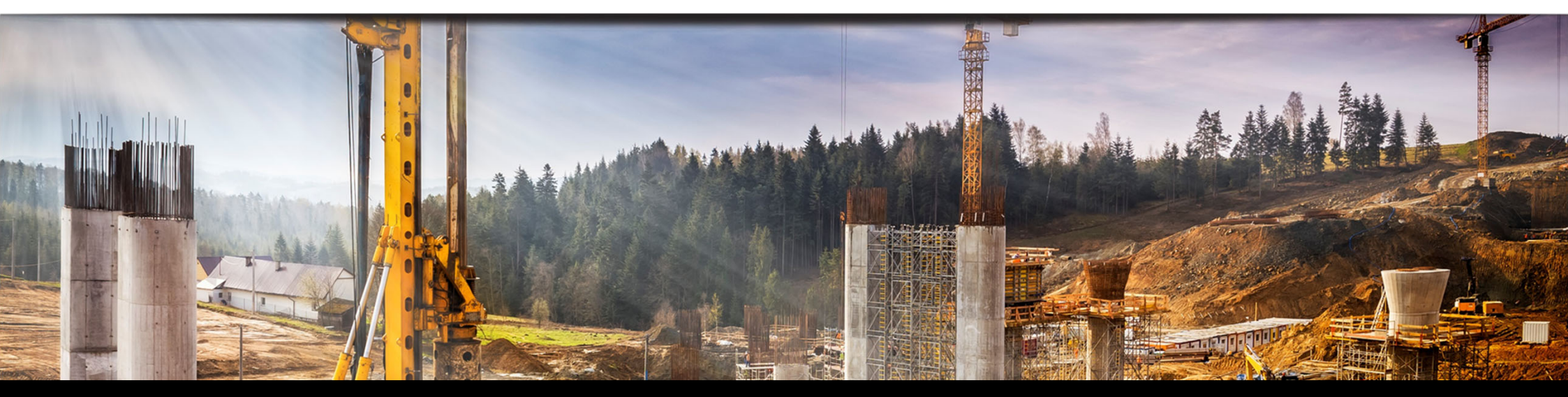

## 地盤解析ソフトウェアPLAXISの斜面安定解析事例紹介

# JIPテクノサイエフス 株式会社

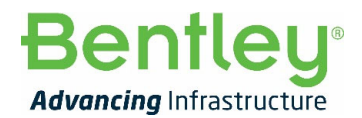

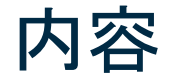

- PLAXISの概要
- ・PLAXISによる斜面安定解析事例
- PLAXIS LEによる斜面安定解析事例
- サポートサービスのご案内

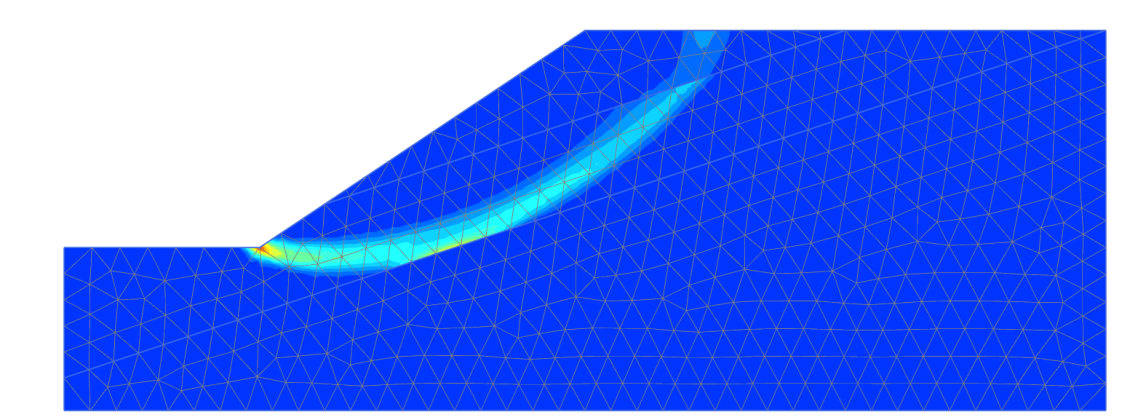

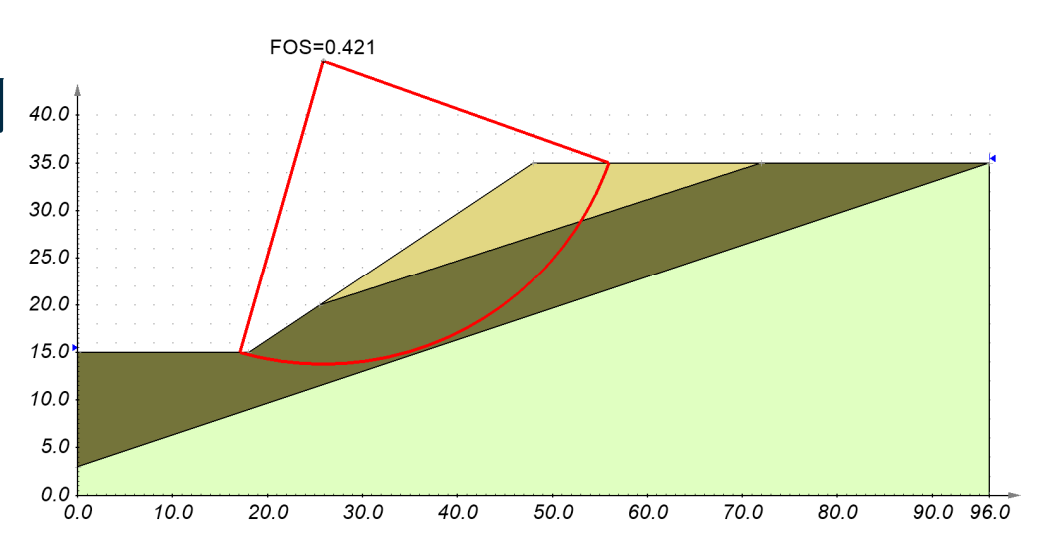

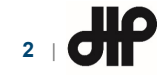

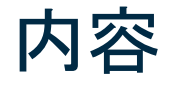

- PLAXISの概要
- ・PLAXISによる斜面安定解析事例
- PLAXIS LEによる斜面安定解析事例
- サポートサービスのご案内

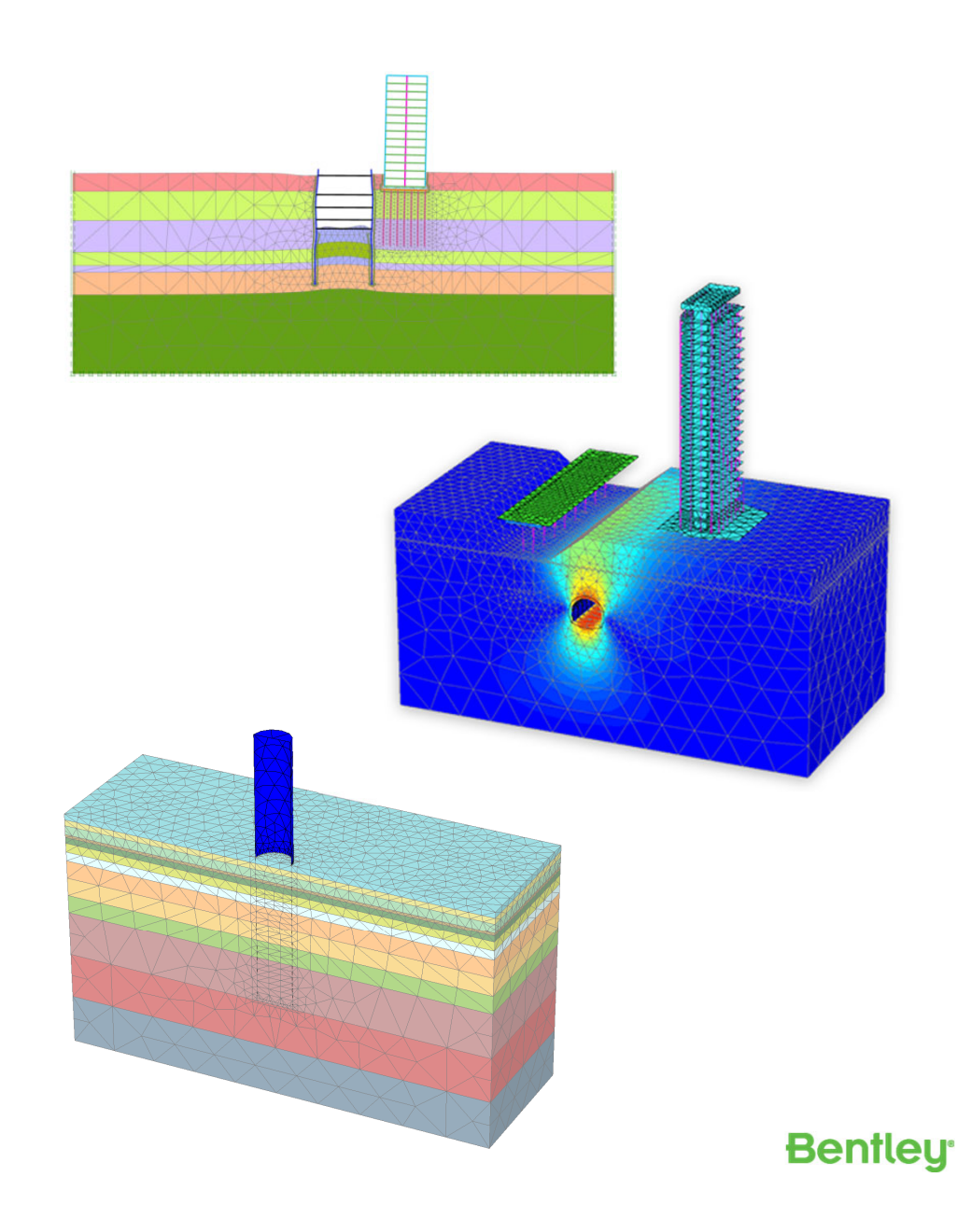

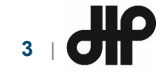

#### PLAXISの概要

- PLAXISとは・・・
  - 有限要素法(FEM)ならびに極限平衡法(LEM)による地盤解析ソフトウェア
  - 開発元 : 株式会社ベントレー・システムズ(米国)

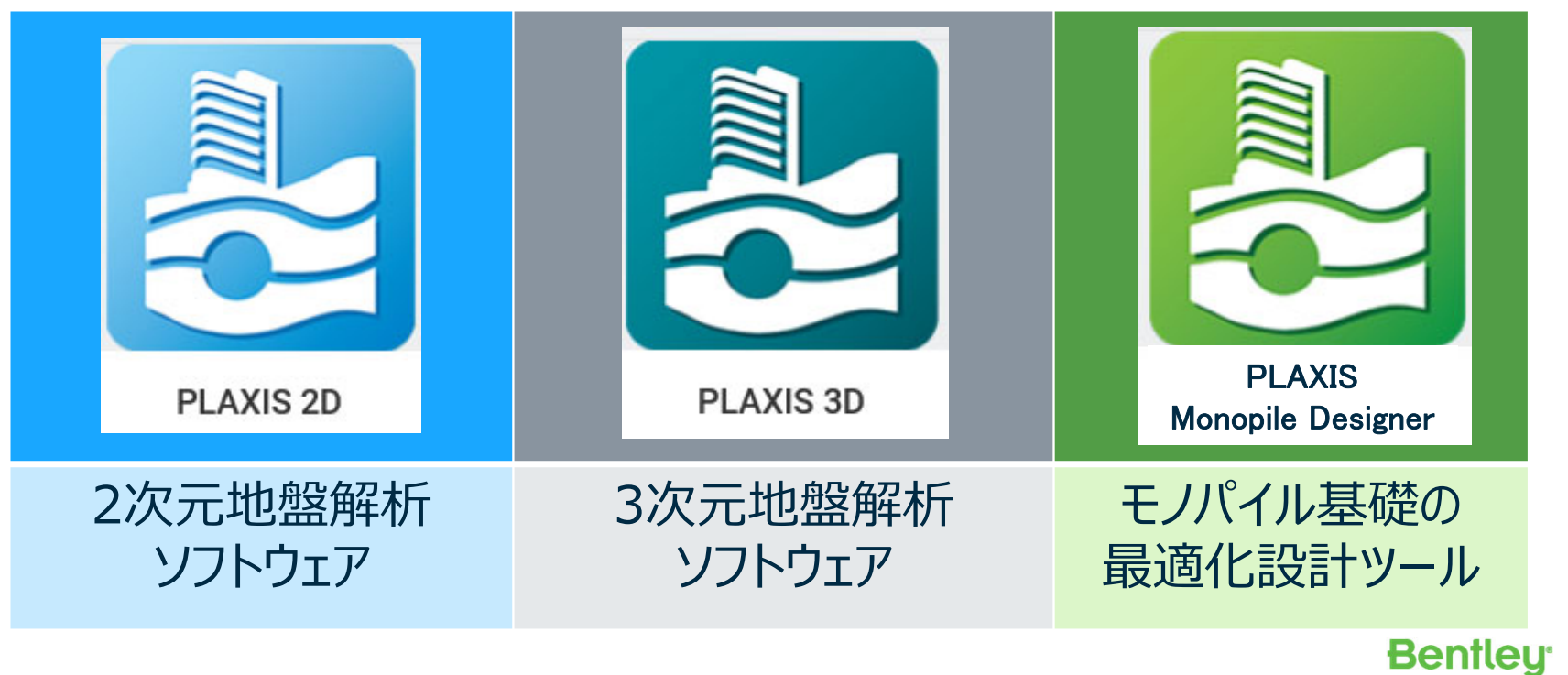

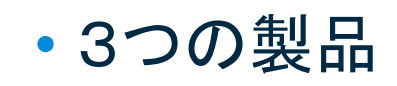

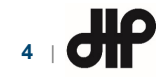

## PLAXIS 2Dの概要

- PLAXIS 2Dとは・・・
  - 2次元地盤解析ソフトウェア

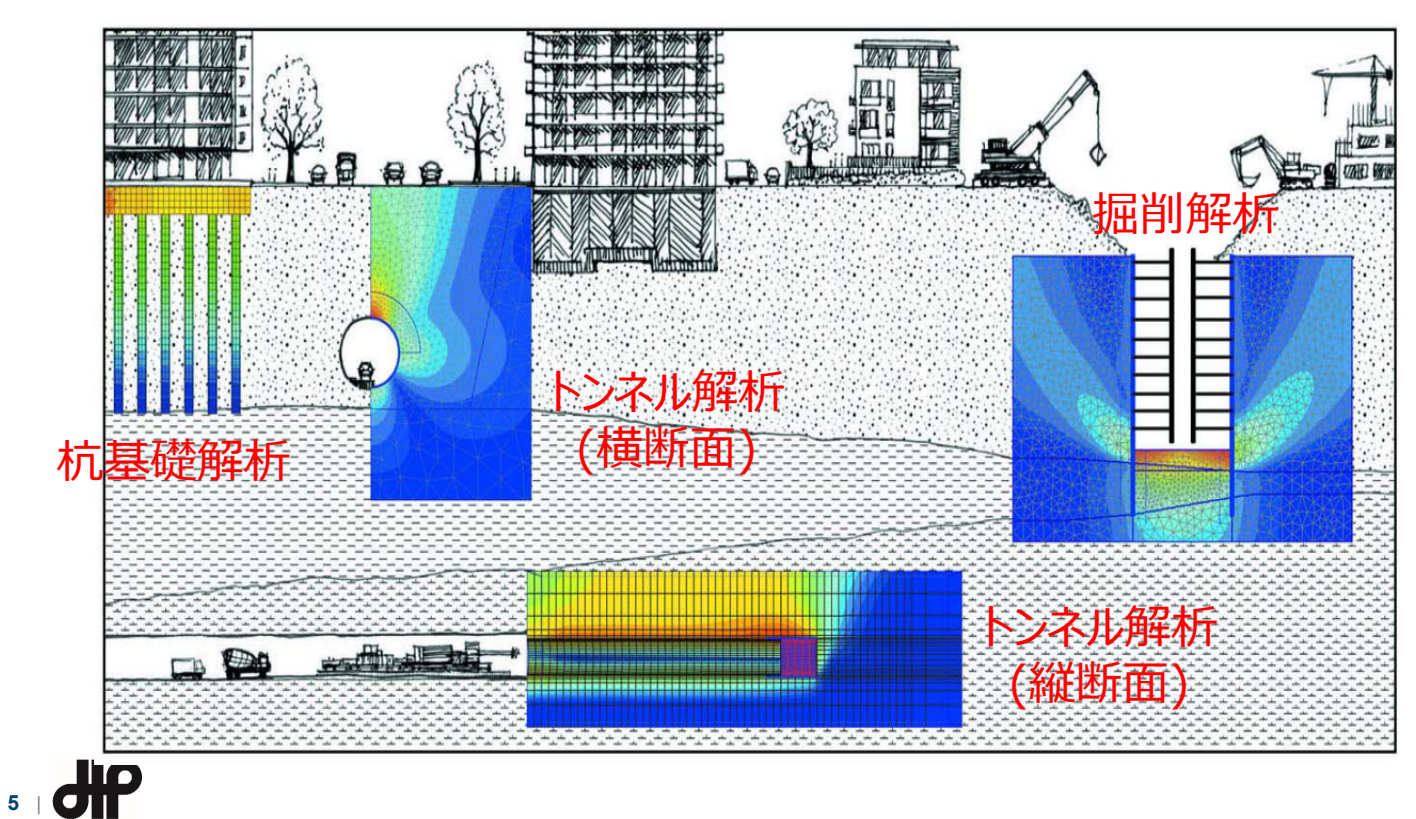

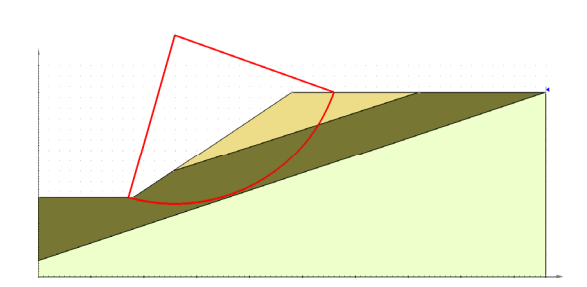

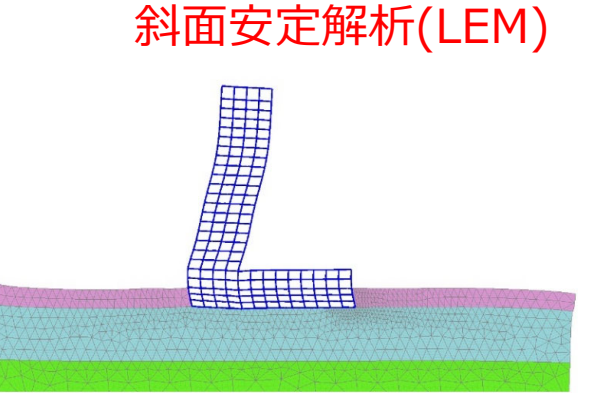

斜面安定解析(FEM)

動的解析

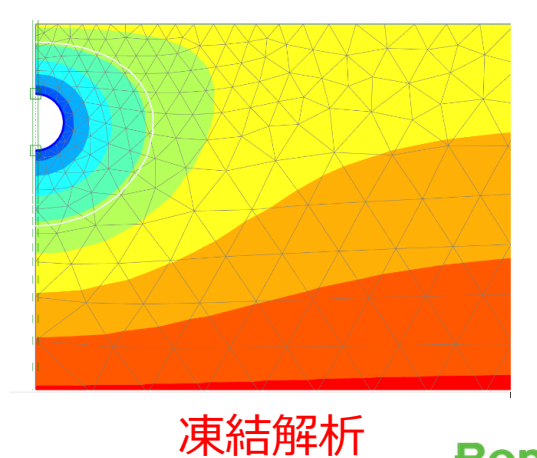

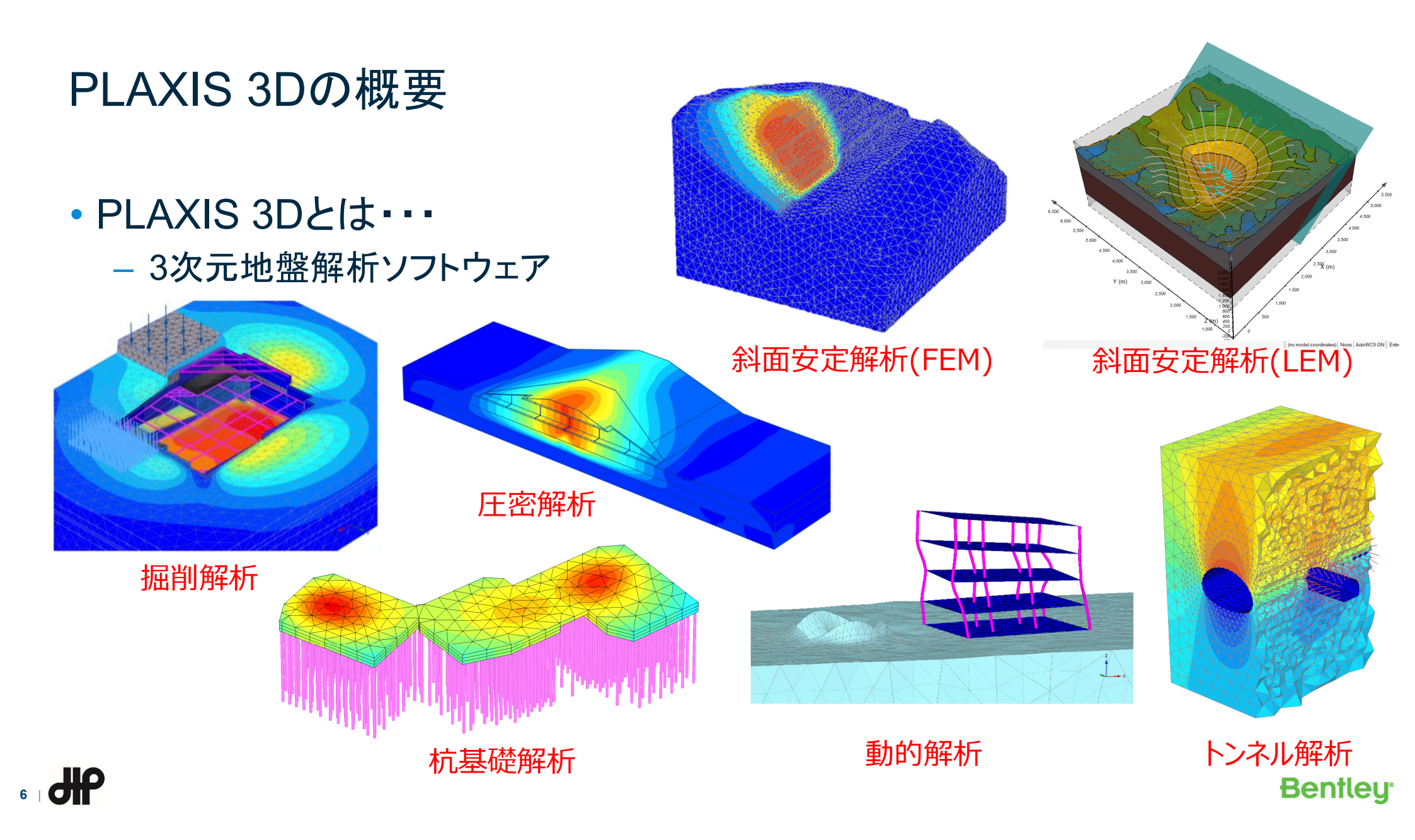

## PLAXIS Monopile Designerの概要

- PLAXIS Monopile Designerとは・・・
  - モノパイル基礎の最適化設計ツール
    - PISA Methodに基づく1次元解析
    - PLAXIS 3Dと連動して解析モデルを自動作成
    - 非線形地盤バネを自動設定

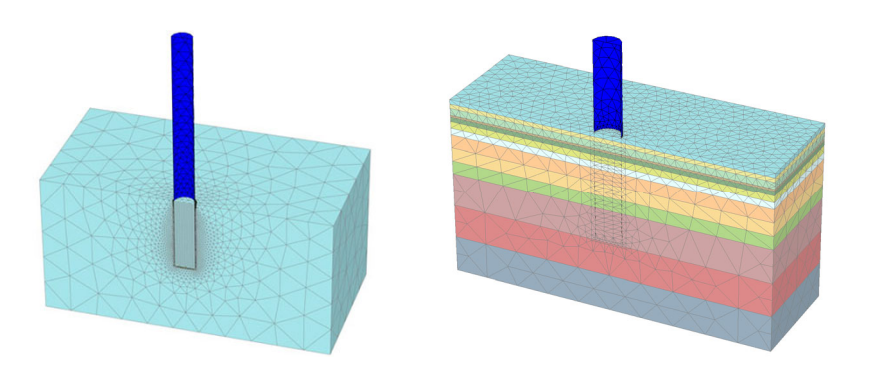

[1] SIG Workshop: Geotechnical Analysis – August 2020, Design of XXL Monopiles for Offshore Wind Turbines in Homogeneous and Layered Soils, Bentley Systems
[2] Byrne, B. et al. (2017). PISA: New Design Methods for Offshore Wind Turbine Monopiles. 8th International Conference for Offshore Site Investigation and Geotechnics, London, UK.

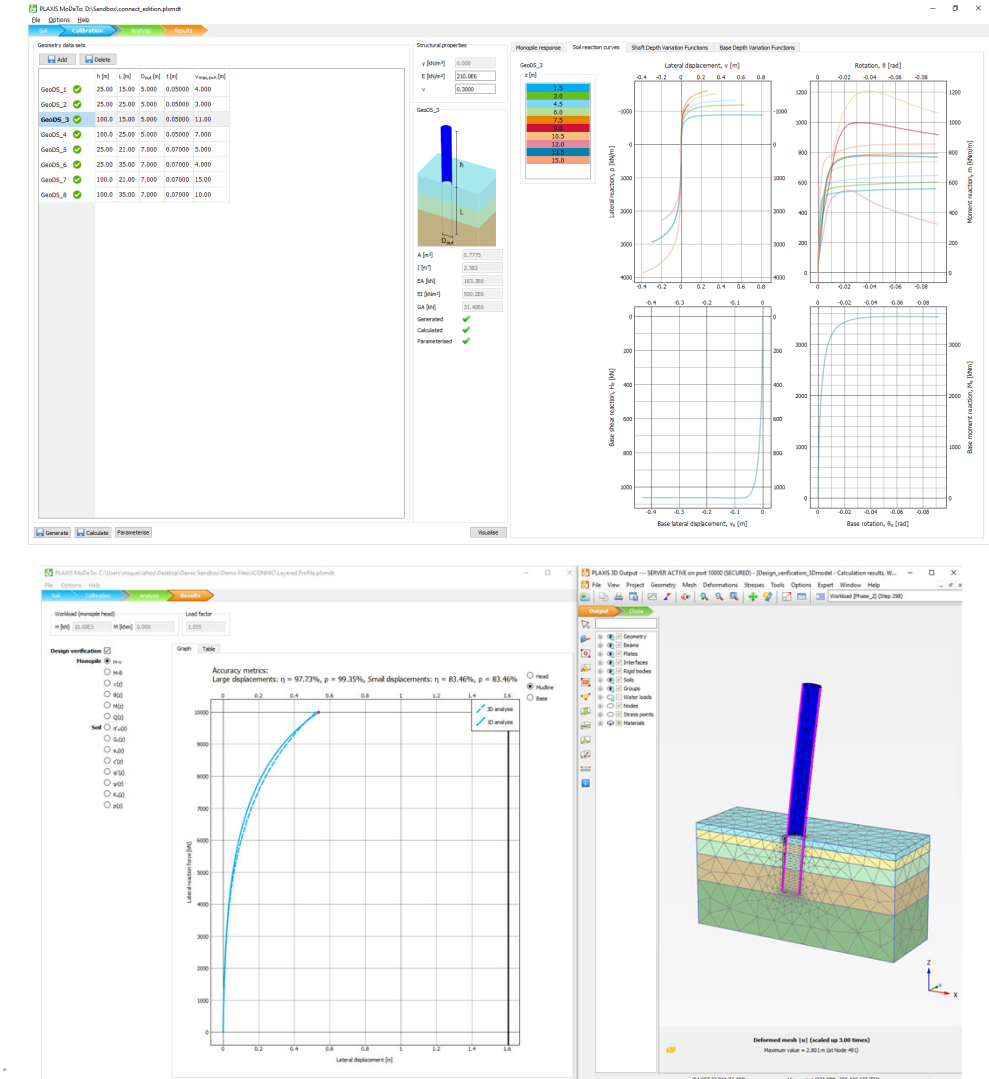

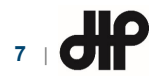

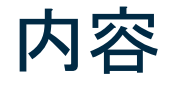

• PLAXISの概要

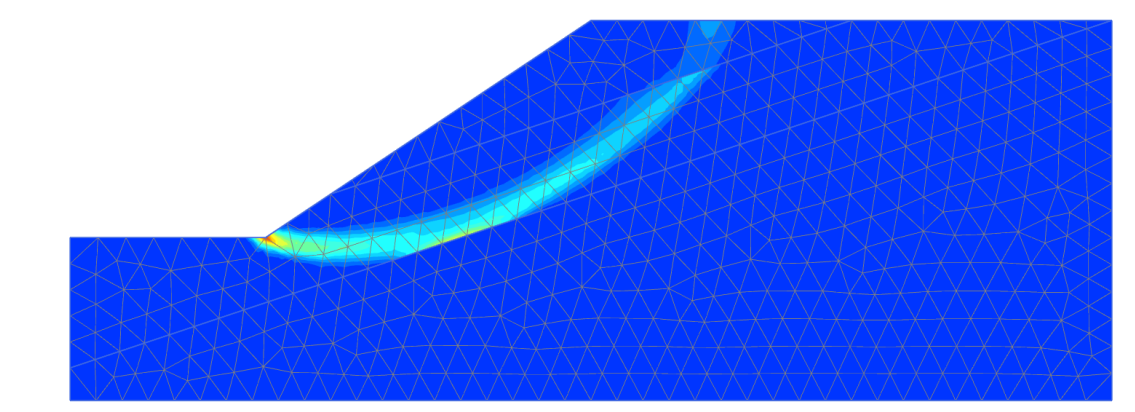

- PLAXISによる斜面安定解析事例
- PLAXIS LEによる斜面安定解析事例
- サポートサービスのご案内

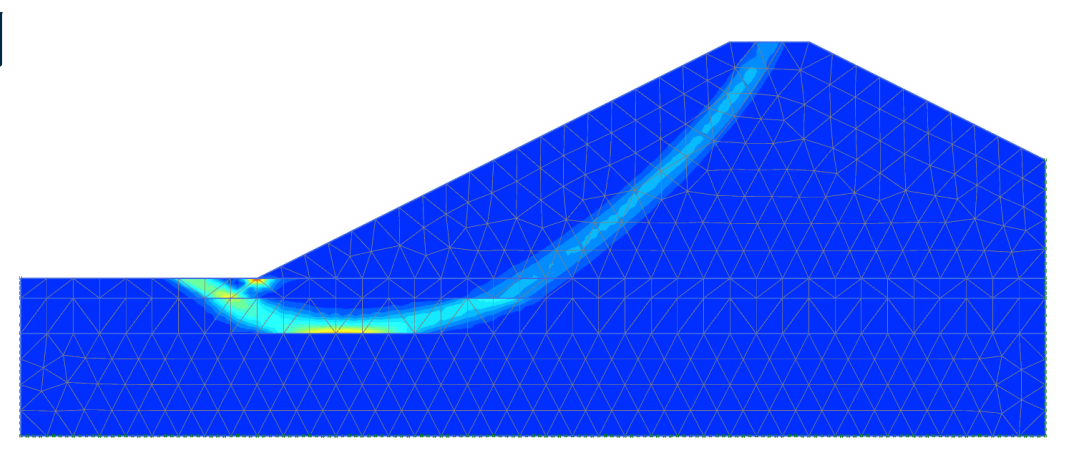

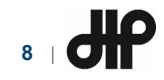

#### PLAXISによる斜面安定解析(その1)

- せん断強度低減法<sup>1)</sup>の概要
  - 斜面の強度定数(c<sup>+</sup>:粘着力と φ<sup>+</sup>:摩擦角)を徐々に低減していく

 $\tau_f = c' + \sigma' \tan \phi'$ 

→c 'とq 'に関わる係数Fを大きくしていく

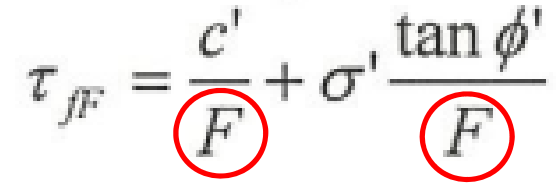

- 斜面全体が破壊した時点で
   全体安全率を定義する。
- この安全率はFOS(Factor of Safety)と
   呼ばれる

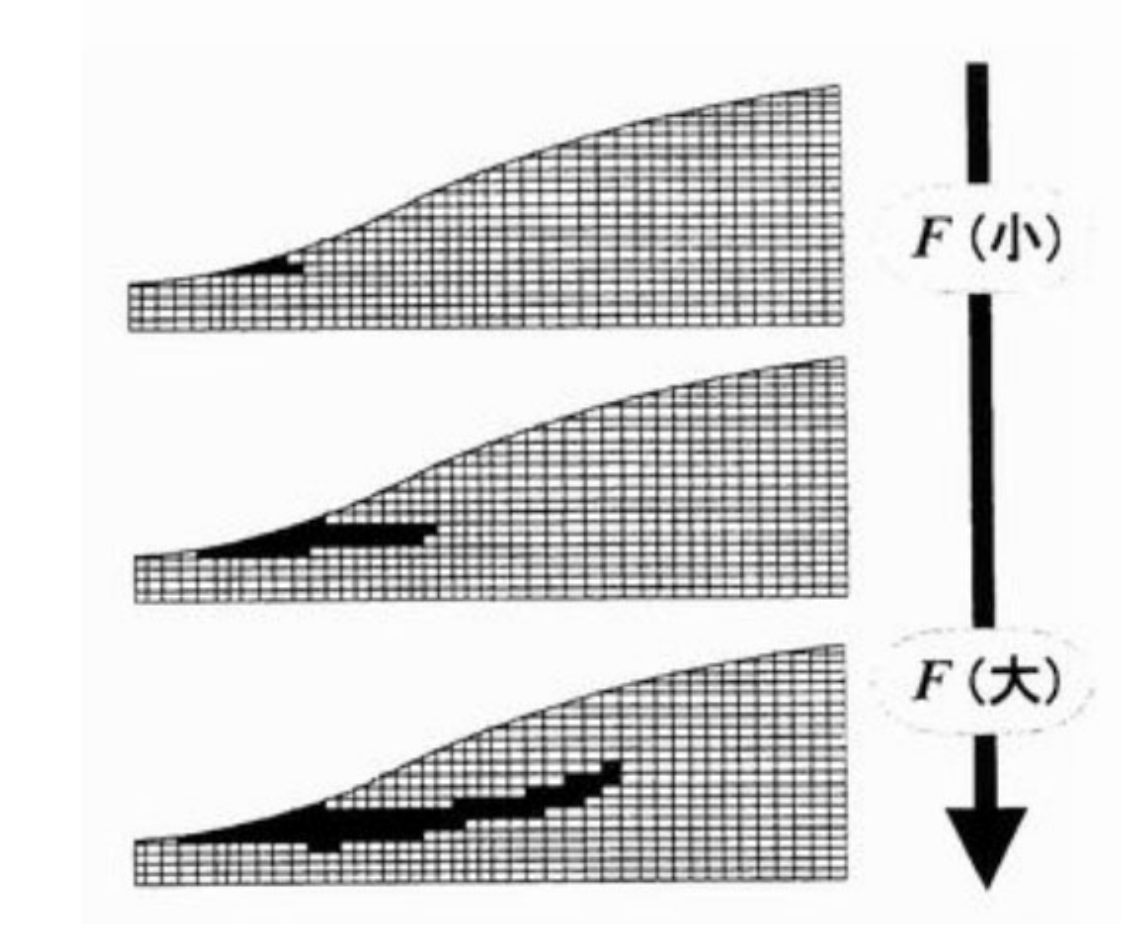

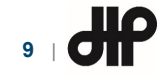

<sup>1) (</sup>公社)地盤工学会:弾塑性有限要素法がわかる、地盤技術者のためのFEMシリーズ②

## PLAXISによる斜面安定解析(その2)

## PLAXISのせん断強度低減法

- 計算タイプで安全率解析を選択

| Na   | ime                      | Value                      |
|------|--------------------------|----------------------------|
| □ 一般 |                          |                            |
|      | ID                       | Phase_8                    |
|      | 開始フェーズ                   | Phase_4 🔻                  |
|      | 計算タイプ                    | 安全率解析                      |
|      | 荷重タイプ                    | 塑性解析                       |
|      | M <sub>sf</sub>          | 安全率解析                      |
|      | 間隙水圧計算タイプ                | 動的解析                       |
|      | Thermal calculation type | Dynamic with consolidation |
|      | 開始ステップ                   | 169                        |
|      | 終了ステップ                   | 218                        |
|      | 設計アプローチ                  | (None) 🔻                   |

どの施工段階にも追加可能
 切土時、掘削時、圧密終了時・・・・

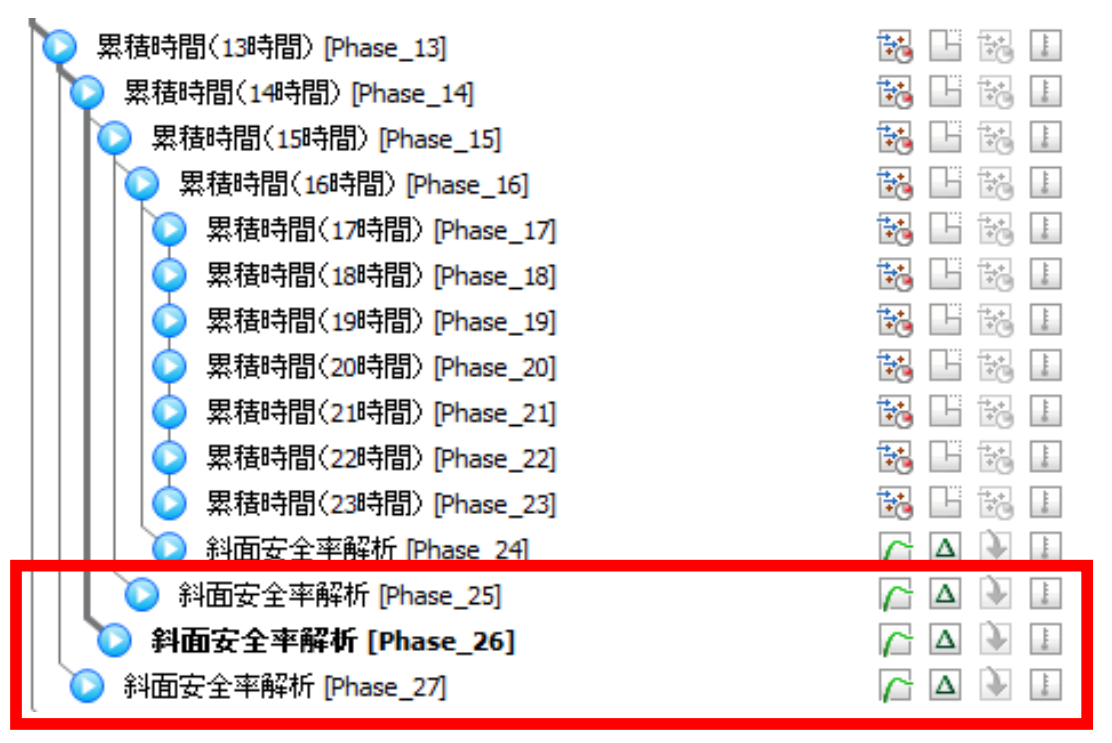

せん断強度低減法

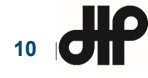

## PLAXISによる斜面安定解析(その3)

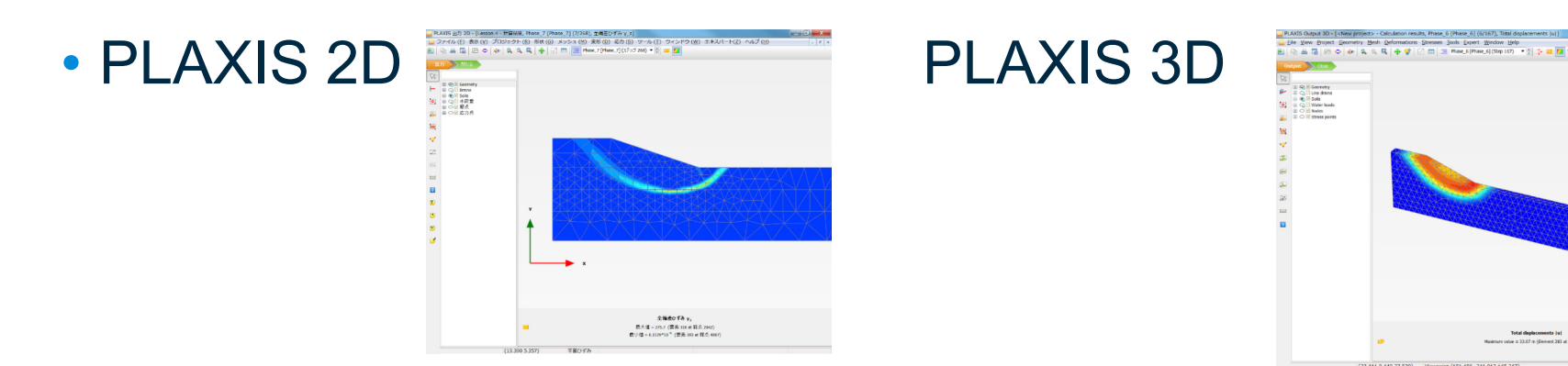

・様々な出力方法で、斜面すべりを可視化

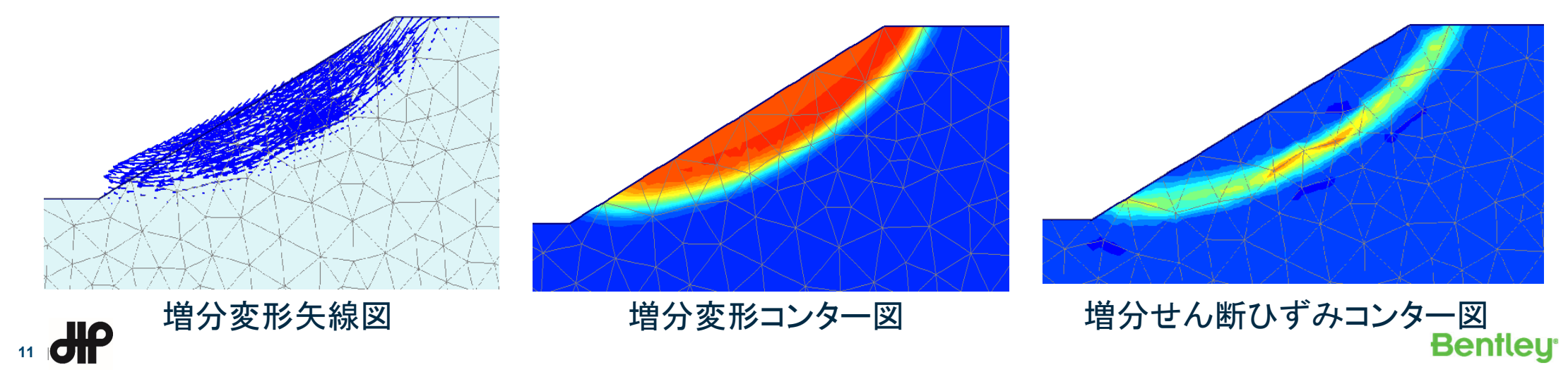

- ・ 均質な単純斜面
  - 傾斜した地層構造
  - 層①と層③の間にせん断強度が 小さい層②がはさまれている

| Layer | <i>ø</i> ′(°) | c' (kPa) | $\gamma$ (kN/m <sup>3</sup> ) |
|-------|---------------|----------|-------------------------------|
| 1     | 12            | 29.4     | 18.82                         |
| 2     | 5             | 9.8      | 18.82                         |
| 3     | 40            | 294.0    | 18.82                         |

**Bentley**<sup>•</sup>

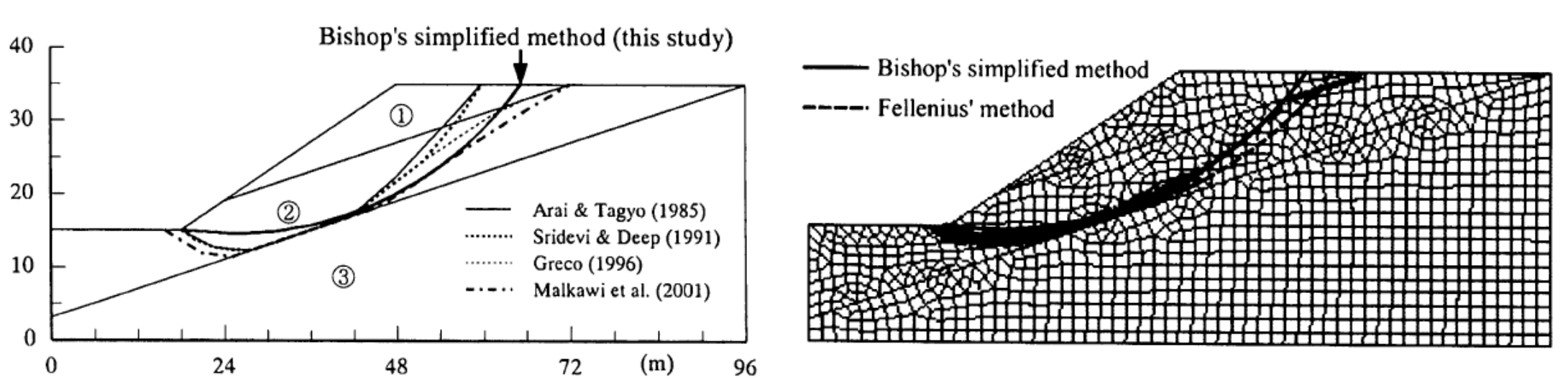

2) 蔡飛·鵜飼恵三:斜面安定性の評価-極限平衡法と弾塑性FEMの比較,地すべり,Vol.39,No.4,2003.

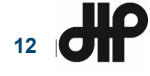

#### • PLAXIS 2Dによるモデル化

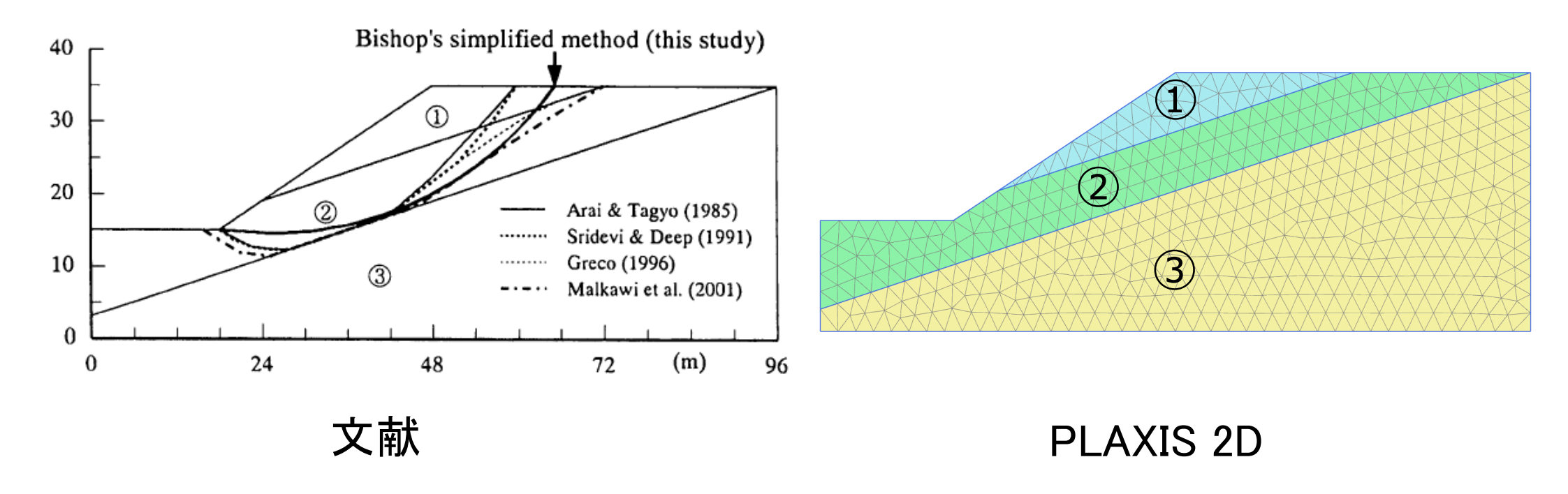

2) 蔡 飛·鵜飼恵三: 斜面安定性の評価 – 極限平衡法と弾塑性FEMの比較,地すべり, Vol. 39, No. 4, 2003.

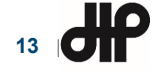

#### ・臨界すべり面の比較

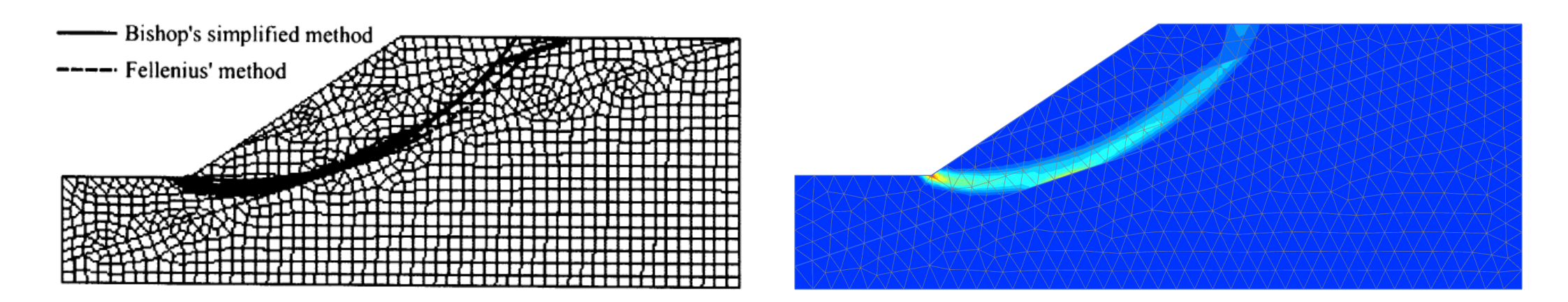

文献

PLAXIS 2D

2) 蔡飛·鵜飼恵三:斜面安定性の評価-極限平衡法と弾塑性FEMの比較,地すべり,Vol.39,No.4,2003.

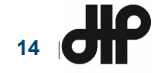

- 薄い弱面を持つ不均質斜面
  - 水平成層斜面
  - 材料特性は右表の通り

| Layer | <b>ø</b> ′(°) | c'(kPa) | $\gamma$ (kN/m <sup>3</sup> ) |
|-------|---------------|---------|-------------------------------|
| 1     | 29            | 49.00   | 20.38                         |
| 2     | 30            | 0.00    | 17.64                         |
| 3     | 20            | 7.84    | 20.38                         |
| 4     | 30            | 0.00    | 17.64                         |

**Bentley**<sup>•</sup>

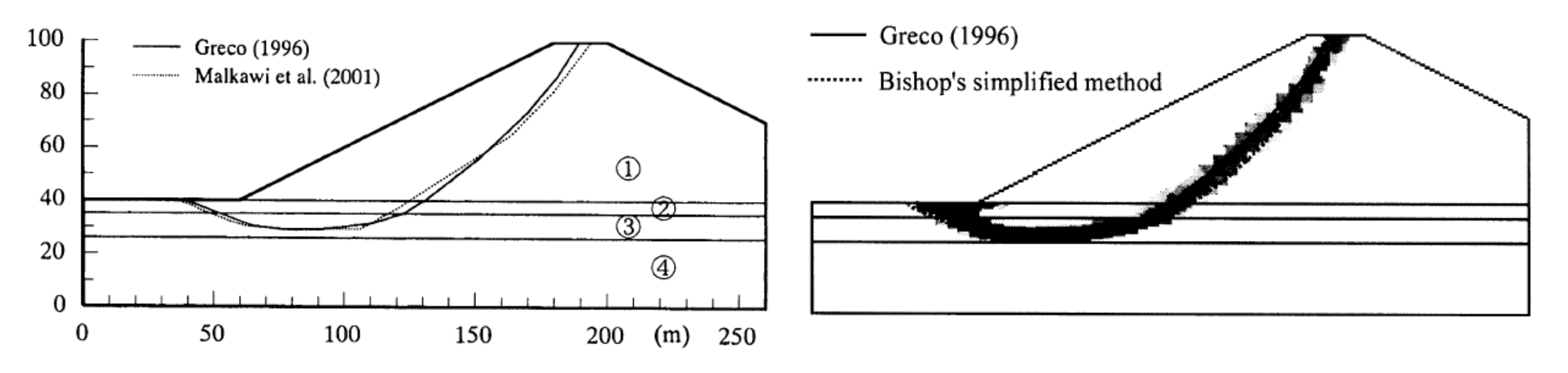

2) 蔡 飛·鵜飼恵三: 斜面安定性の評価 – 極限平衡法と弾塑性FEMの比較,地すべり, Vol. 39, No. 4, 2003.

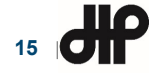

#### ・PLAXIS 2Dによるモデル化

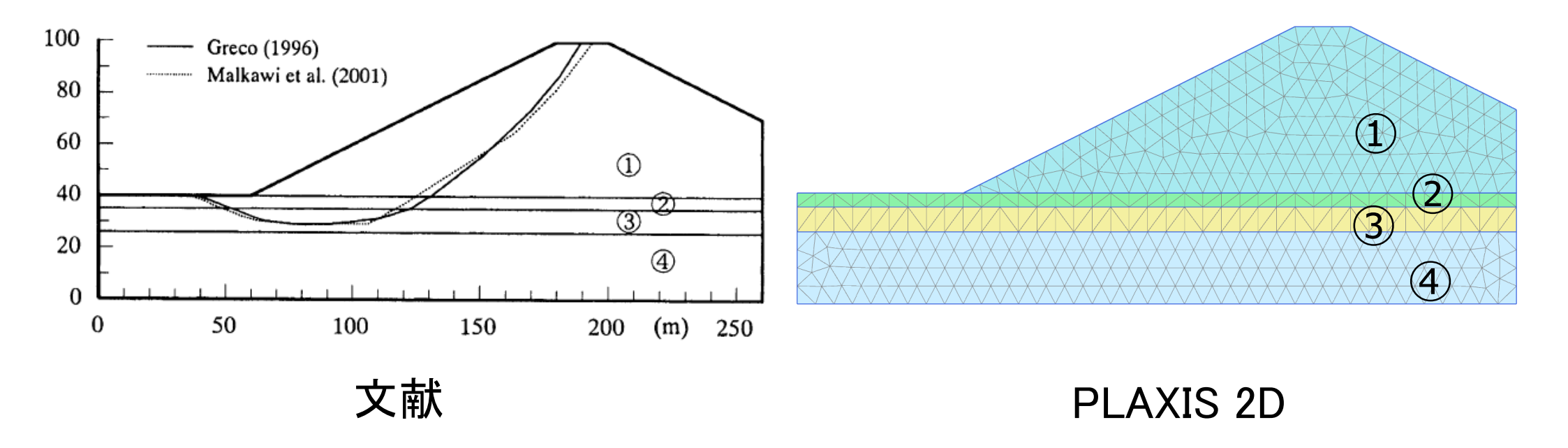

2) 蔡飛·鵜飼恵三:斜面安定性の評価-極限平衡法と弾塑性FEMの比較,地すべり,Vol.39,No.4,2003.

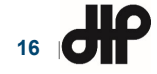

#### ・臨界すべり面の比較

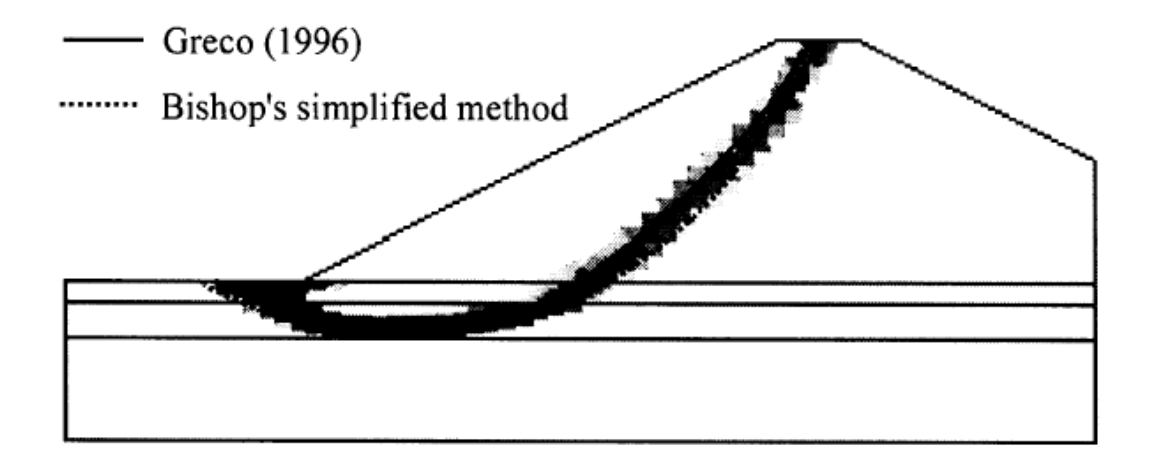

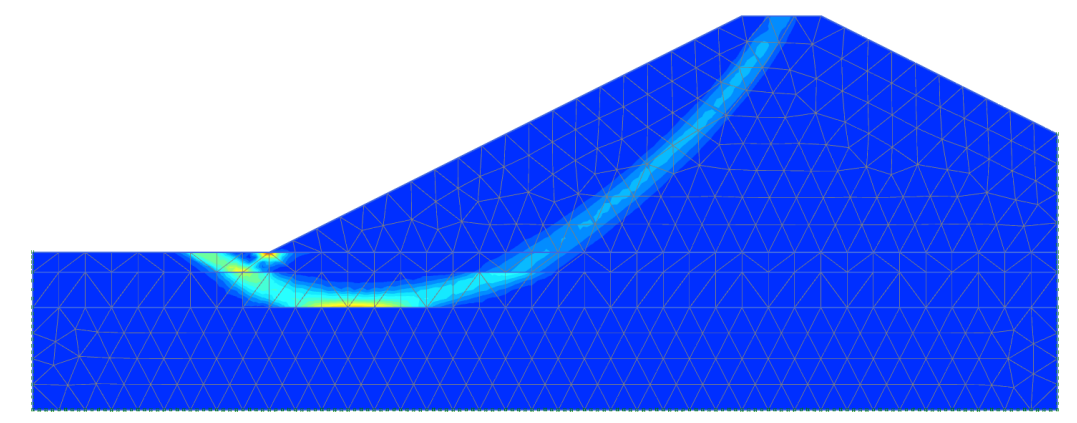

文献

PLAXIS 2D

2) 蔡飛·鵜飼恵三:斜面安定性の評価-極限平衡法と弾塑性FEMの比較,地すべり,Vol.39,No.4,2003.

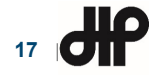

## •表層破壊を対象としたモデル

- 材料特性は次の通り

|            |                                      |           | ,<br>,                        | 1m 1m                                        |                                                  | 2.4m         |
|------------|--------------------------------------|-----------|-------------------------------|----------------------------------------------|--------------------------------------------------|--------------|
| Layer      | <i>ø</i> ′(°)                        | c'(kPa)   | $\gamma$ (kN/m <sup>3</sup> ) | <b>⋖                                    </b> | The Length of Pipe-A, Pip<br>and Pipe-C is 3.5m. | e-B, Shallow |
| 浅層         | 27                                   | 8.83      | 17.66                         |                                              |                                                  |              |
| 深層         | 27                                   | 24.53     | 17.66                         | Sone Sone                                    | 1                                                |              |
| - 飽和<br>安全 | 度の違<br> <br> <br> <br> <br> <br>家を比す | いによる<br>応 | )                             | Pipe-A Pipe-B •                              | E Pipe-A<br>E Pipe-B                             |              |
|            |                                      | ~         |                               | Pipe-C                                       |                                                  | P2 Impe      |

28

Frontal view

2) 蔡飛·鵜飼恵三:斜面安定性の評価-極限平衡法と弾塑性FEMの比較,地すべり,Vol.39,No.4,2003.

2.4m |

**P**1

 $l_c$ 

Impervious boundary

7.6m

Deep layer

Impervious boundary

**P**3

1

1s

**Bentley**<sup>•</sup>

 $h_s=10\mathrm{m}$ 

P2

22m

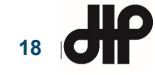

解析事例(その3)2) 10m 7.6m 2.4m PLAXIS 2Dによるモデル化 - 材料モデルに不飽和特性を考慮 - 境界条件 ①:浅層 10m 右端: 鉛直ローラー 2:深層 下端:固定 - 水理境界条件 • 右端 : 不透水 2.4m 19.6m • 下端 : 不透水 22m ①:浅層 2:深層 - 飽和度 : 初期飽和度による設定 ➤ X

2) 蔡 飛·鵜飼恵三: 斜面安定性の評価 – 極限平衡法と弾塑性FEMの比較,地すべり, Vol. 39, No. 4, 2003.

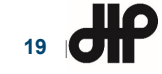

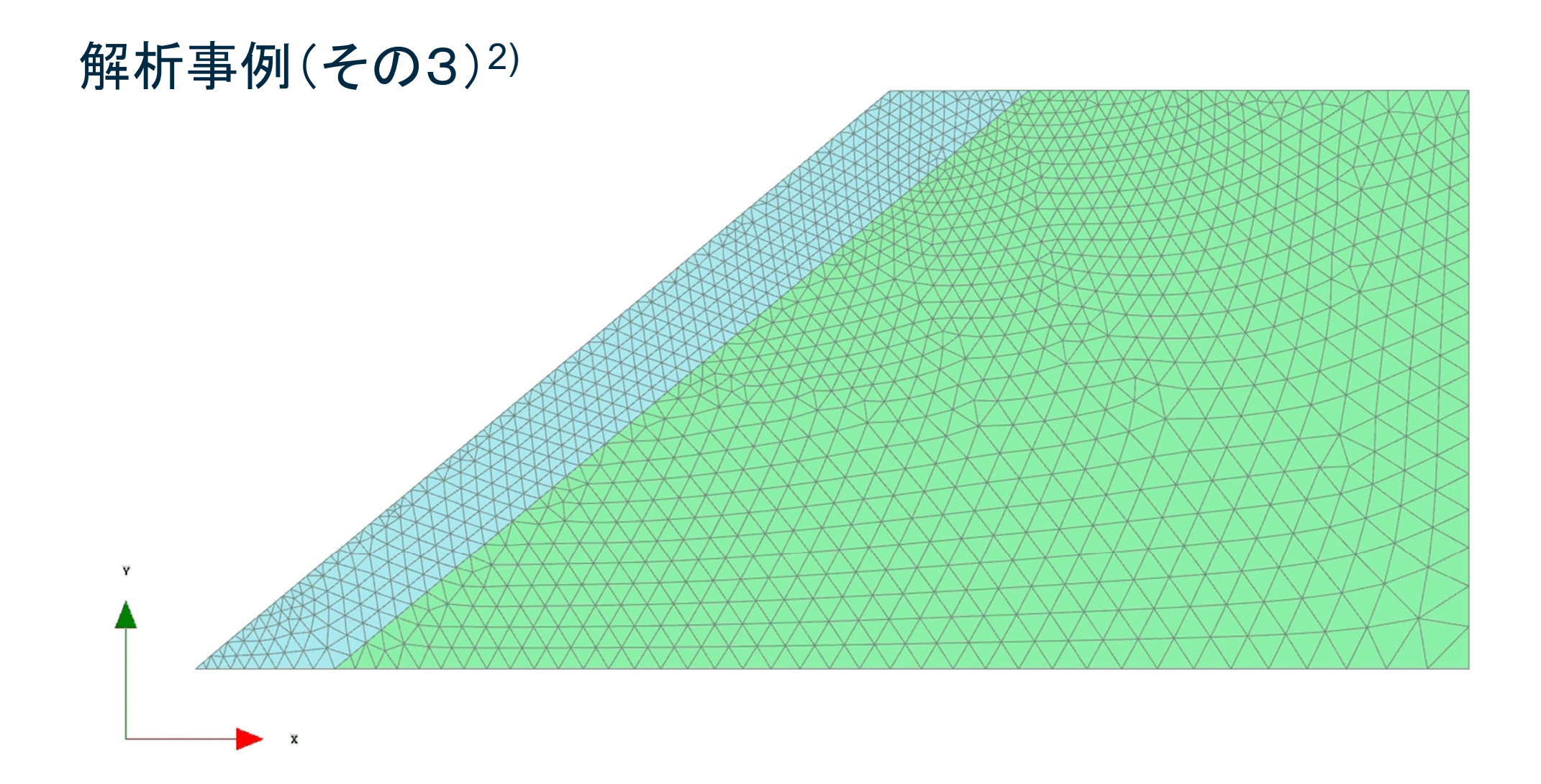

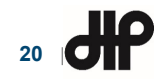

**Bentley** 

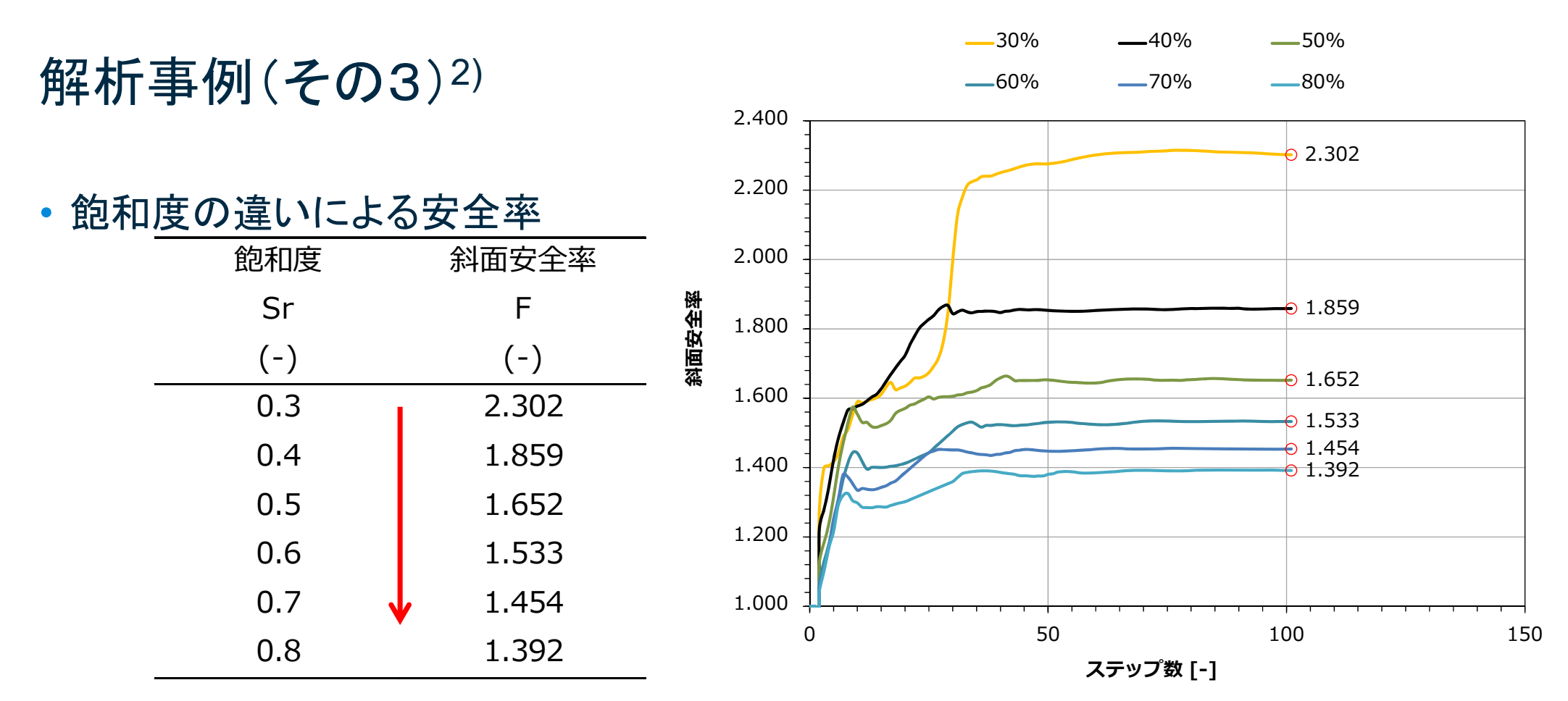

→ 飽和度(間隙水圧)の上昇により安全率が低下

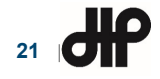

解析事例(その4)

#### ・PLAXIS 3Dによる斜面安定解析事例

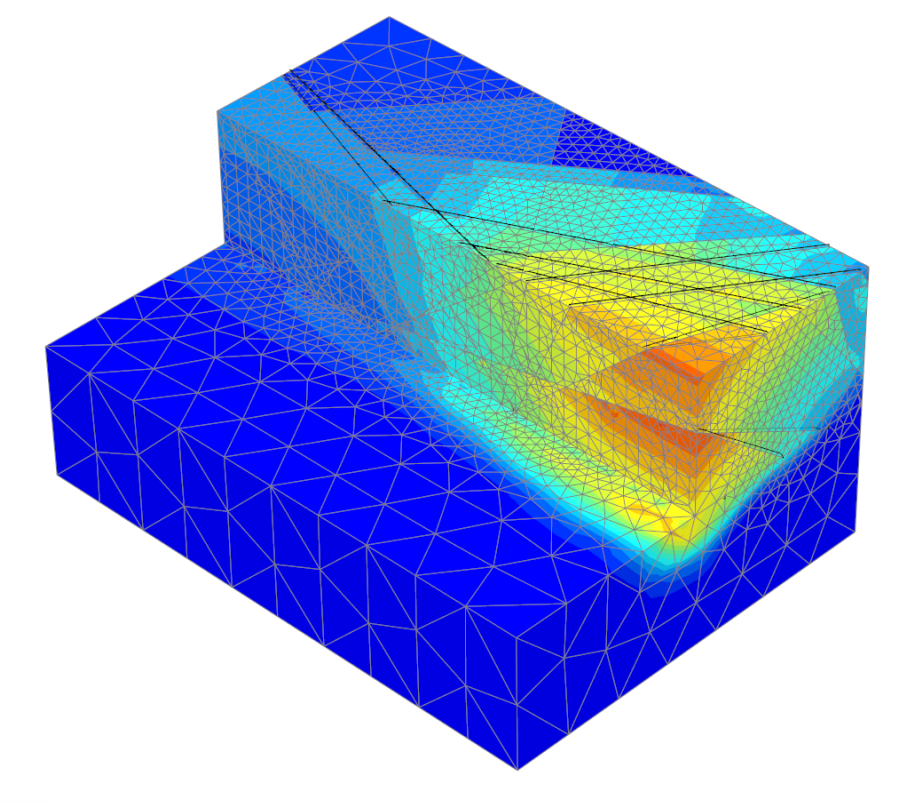

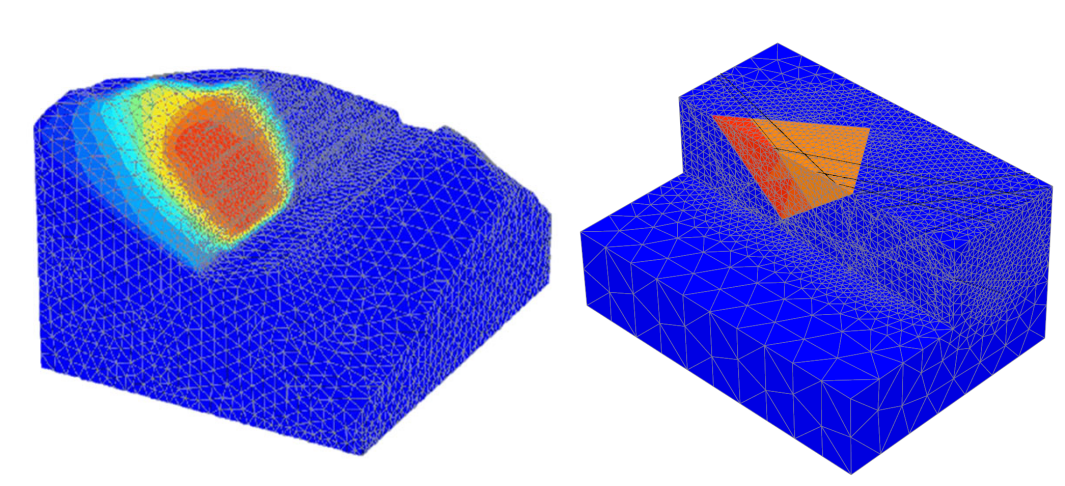

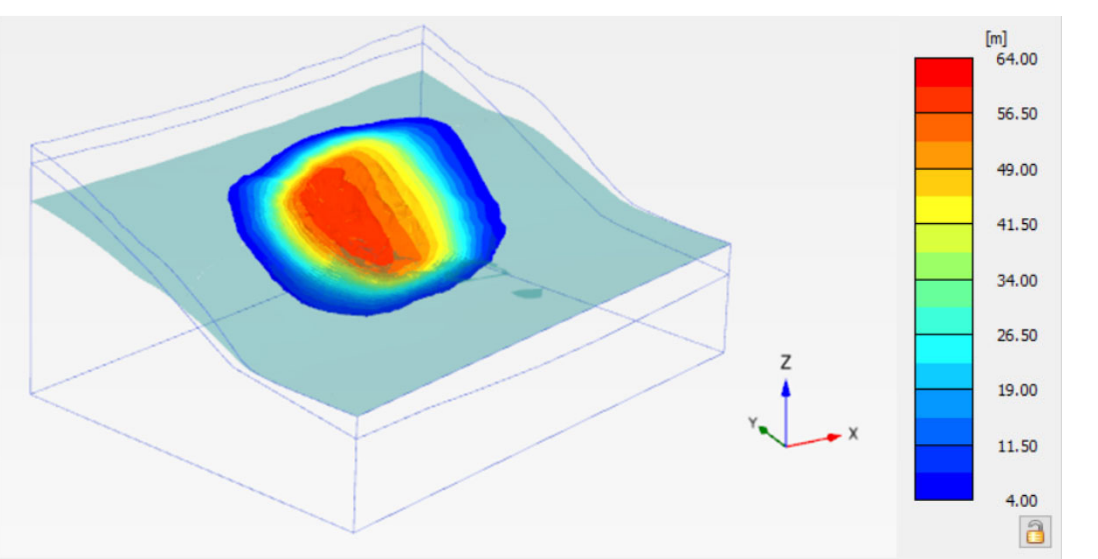

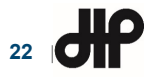

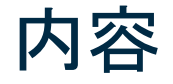

- PLAXISの概要
- ・PLAXISによる斜面安定解析事例
- PLAXIS LEによる斜面安定解析事例
- サポートサービスのご案内

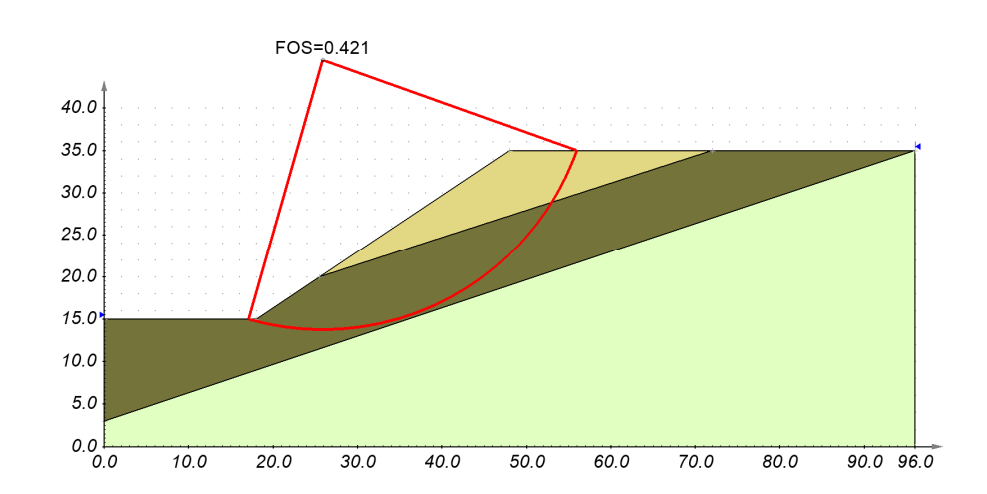

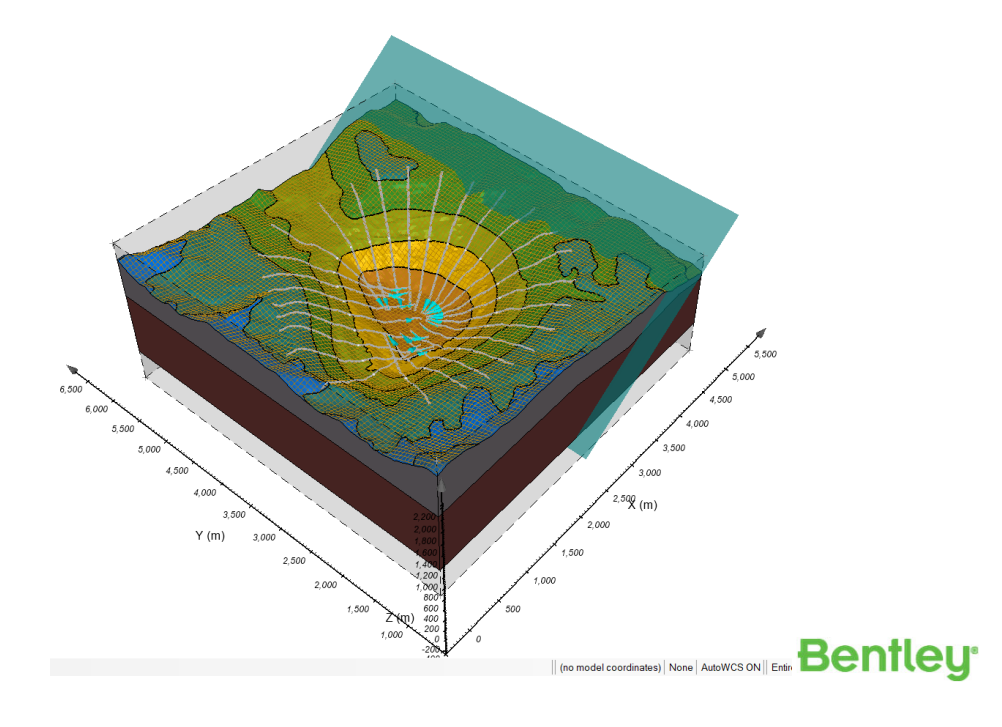

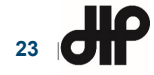

極限平衡法の概要3)

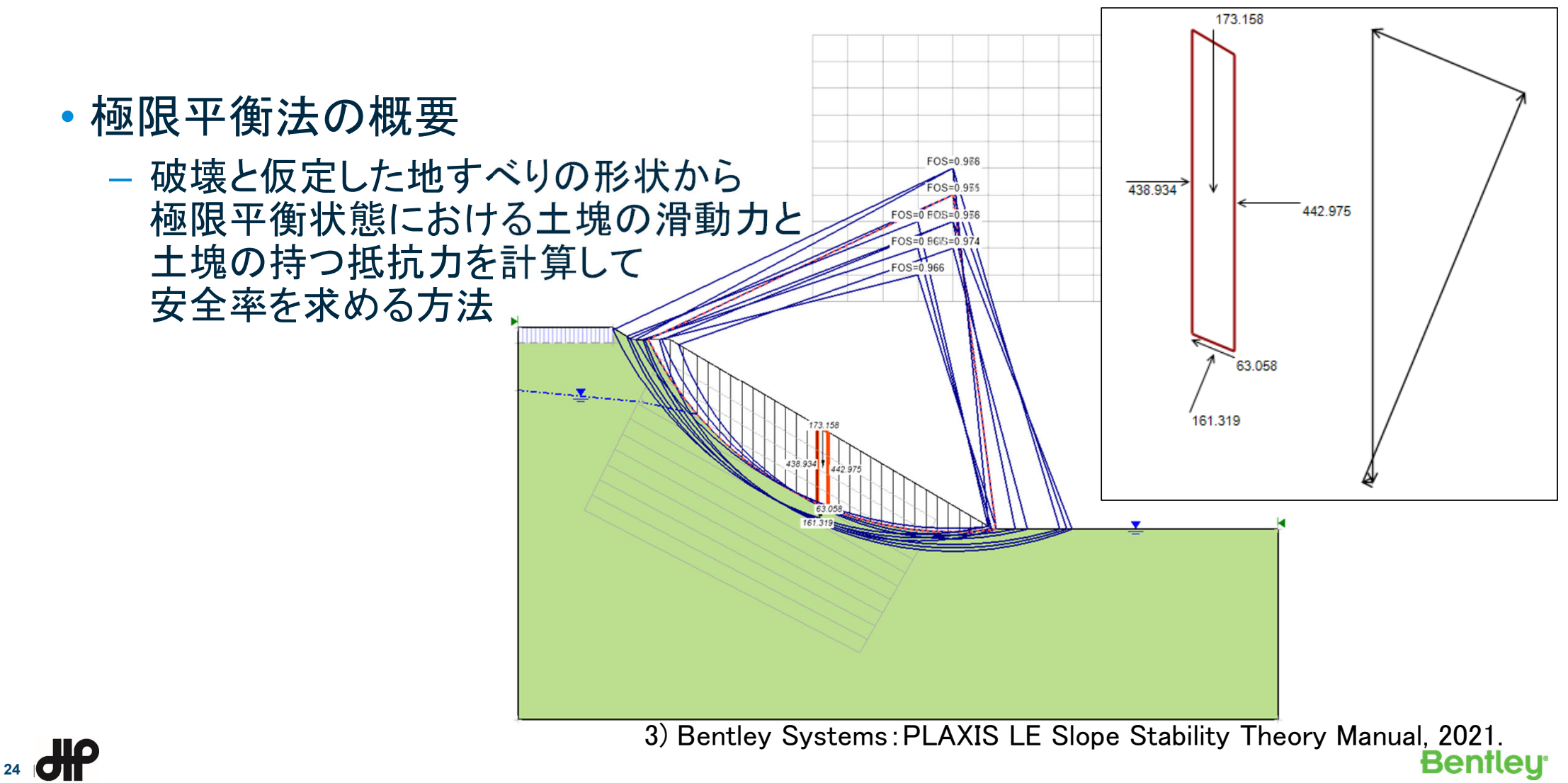

#### PLAXIS LEの概要

- •2次元版
  - PLAXIS 2D LE

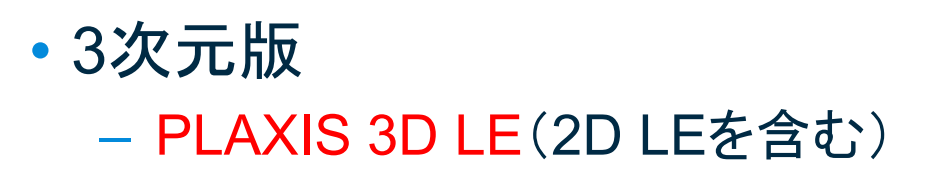

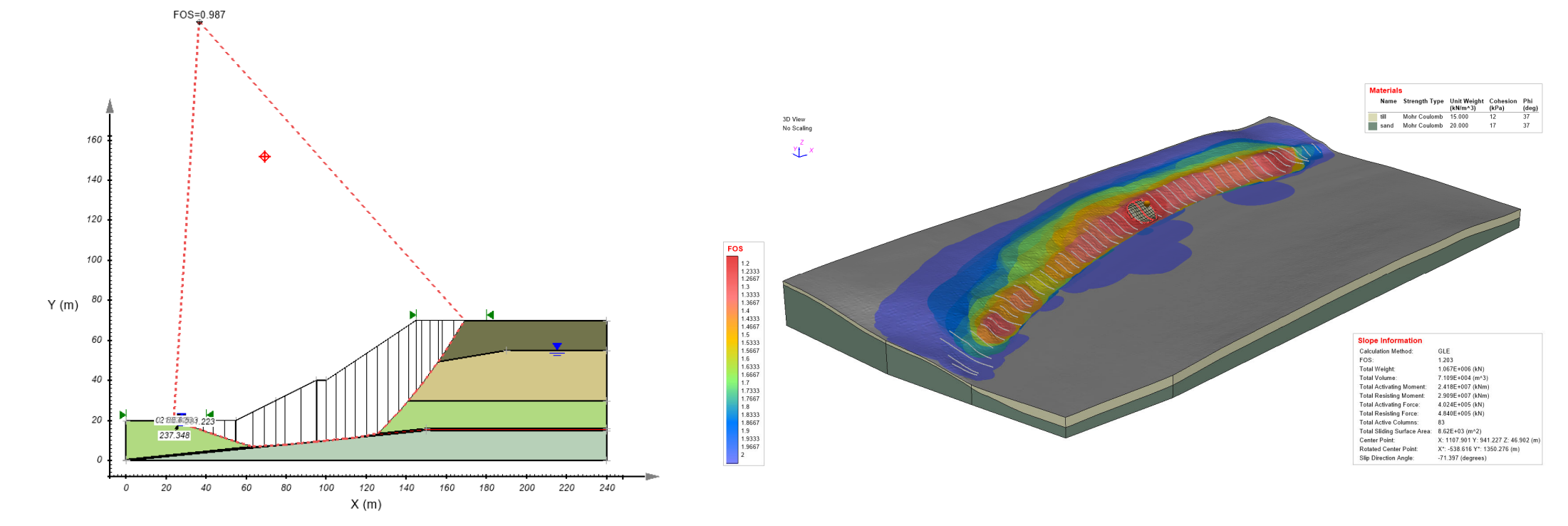

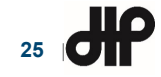

## PLAXIS LEの特長

•計算速度が早い

- PLAXISのせん断強度低減法と比較

• MPA(Multi Plane Analysis)機能による 3次元すべり面の評価

– PLAXIS 3D LE

・地盤パラメータの不確かさ
 – PLAXIS 2D LE

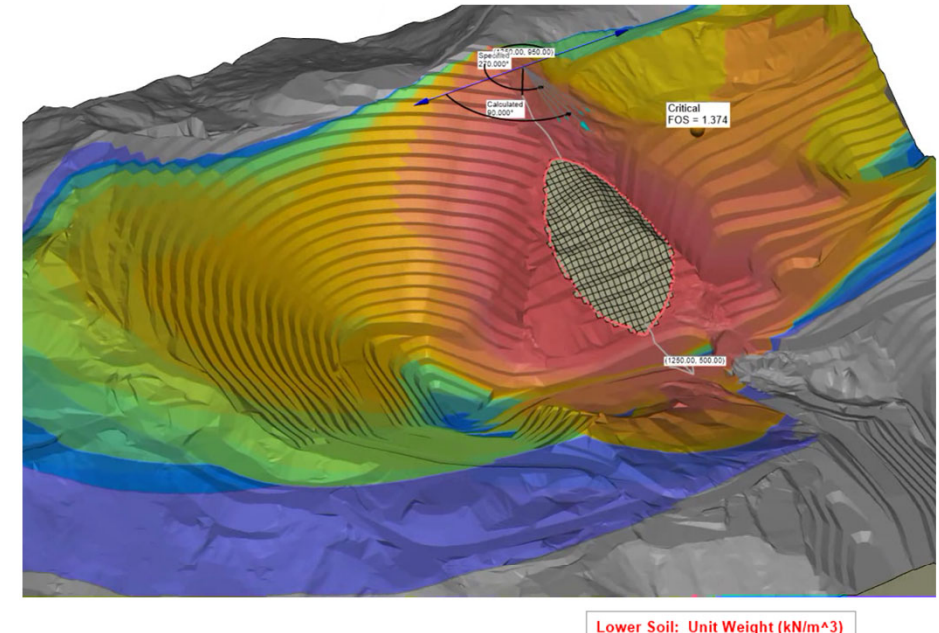

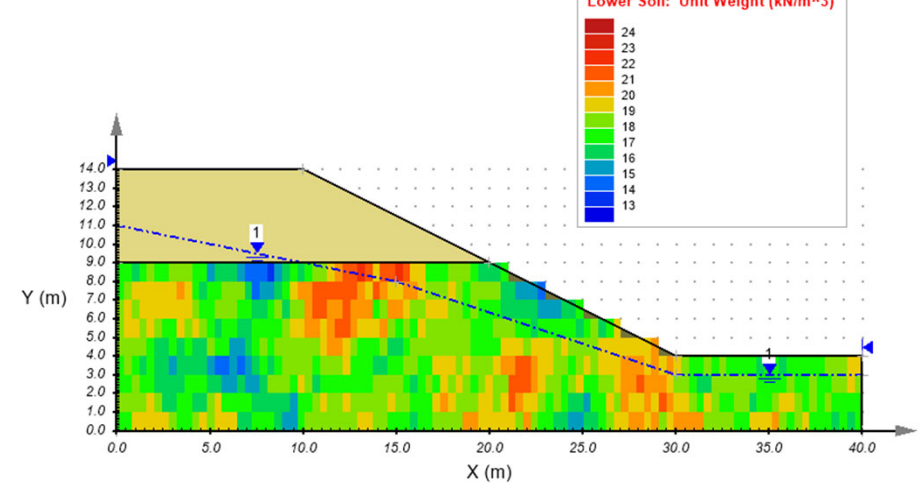

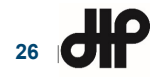

**Bentley** 

| ・PLAXIS LEによるモデル化 | ۰<br>ا |
|-------------------|--------|
| および臨界すべり面の比較      |        |

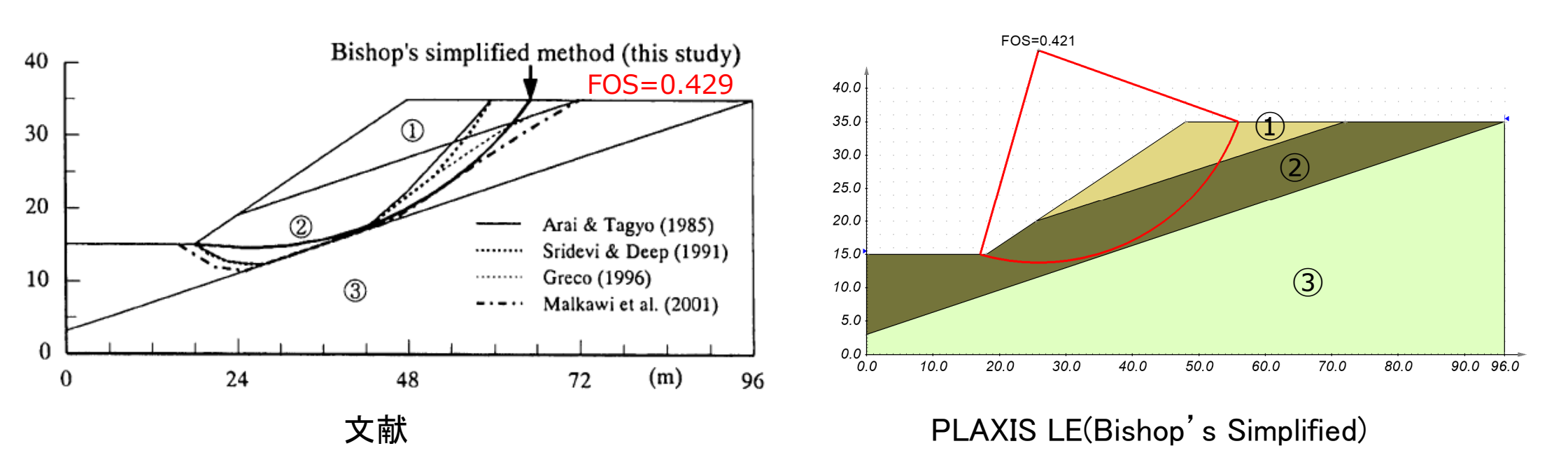

2) 蔡 飛·鵜飼恵三:斜面安定性の評価-極限平衡法と弾塑性FEMの比較,地すべり,Vol.39,No.4,2003.

Layer

2

3

φ'(°)

12

5

40

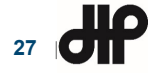

**Bentley**<sup>•</sup>

 $\gamma$  (kN/m<sup>3</sup>)

18.82

18.82

18.82

c'(kPa)

29.4

9.8

294.0

#### PLAXIS LEによるモデル化 および臨界すべり面の比較

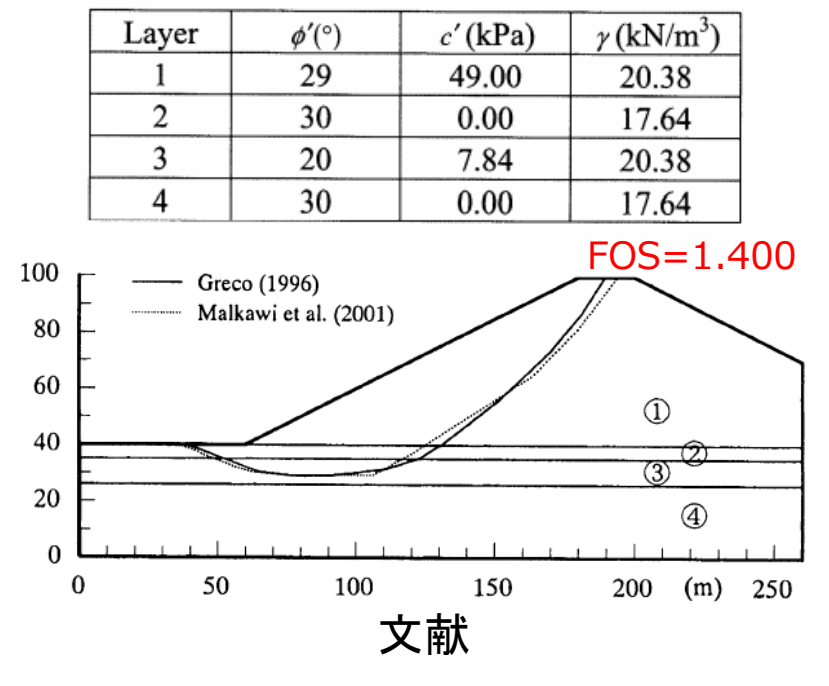

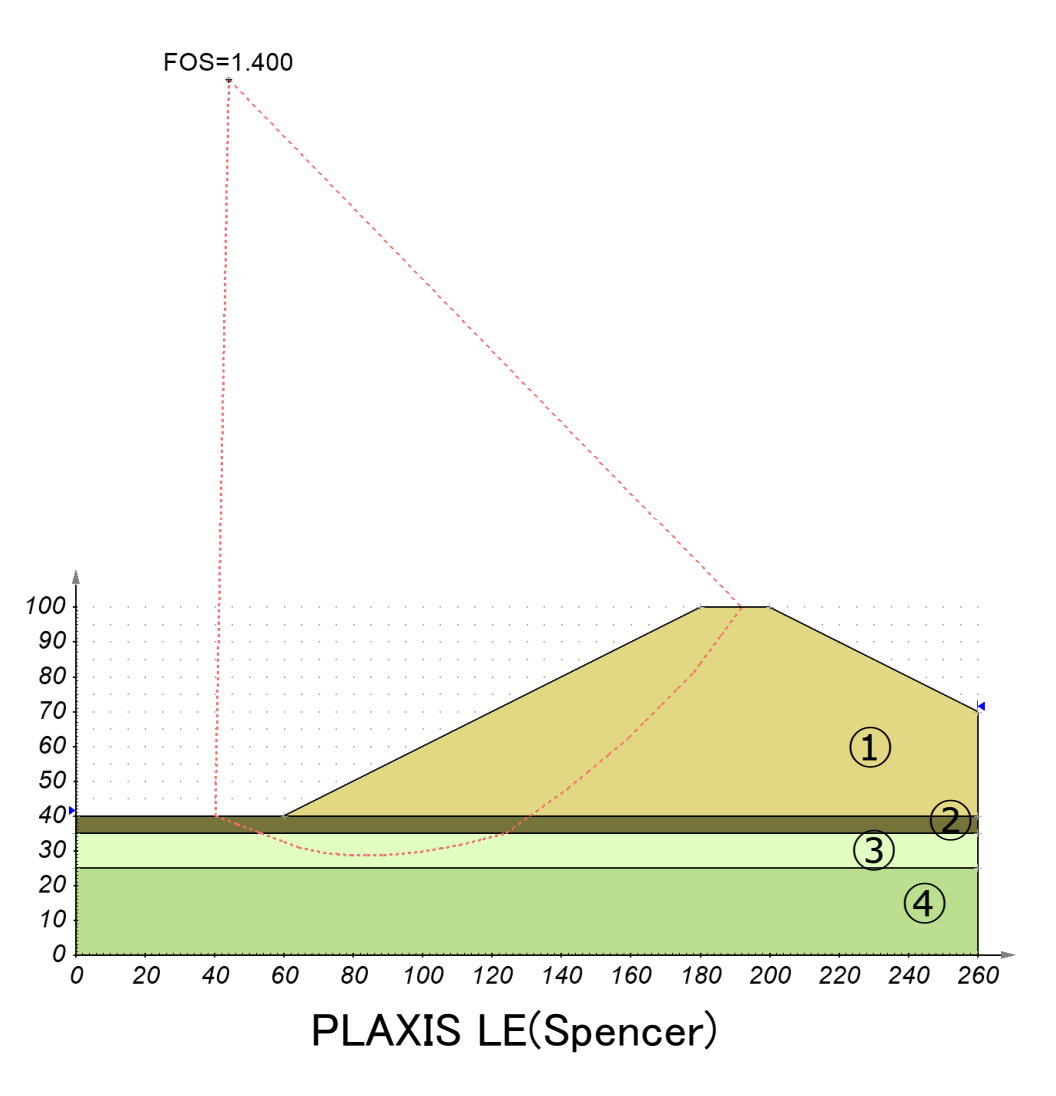

**Bentley**<sup>•</sup>

2) 蔡 飛·鵜飼恵三: 斜面安定性の評価 – 極限平衡法と弾塑性FEMの比較,地すべり, Vol. 39, No. 4, 2003.

![](_page_27_Picture_5.jpeg)

#### 解析事例(その2, PLAXIS 2D LEの操作画面)<sup>2)</sup>

![](_page_28_Figure_1.jpeg)

## 解析事例(その3、PLAXIS 3D LEによるMulti Plane Analysis)4)

![](_page_29_Figure_1.jpeg)

30

4) Bentley Systems: PLAXIS LE Help Manual, 2021.

![](_page_29_Picture_4.jpeg)

![](_page_30_Picture_0.jpeg)

• PLAXISの概要

#### JIPテクノサイエンス株式会社 解析ソフトウェアQ&Aサポートサイト

ホーム 過去の問い合わせ 新規問い合わせ 新規問い合わせ投稿 タイトル ソフト PLAXIS 2D Ver. CE.V20.03 カテゴリ 環境設定 エラー・警告 お名前 操作方法 コンサルティング 購入保守 ライセンス更新・認証関連 その他

- PLAXIS 2Dによる2次元掘削解析事例
- PLAXIS 3Dによる3次元掘削解析事例
- サポートサービスのご案内

![](_page_30_Picture_7.jpeg)

ソフトウェアサポートサービス

- ・受託解析担当者が対応
- •開発元と連携し対応
- 解析ソフトウェアQ&Aサポートサイト にて対応
  - Webフォームにて問合せ
  - ユーザ様ごとの専用ページ
  - 過去の問合せ内容を検索
  - ソフトウェアの最新情報、FAQを提供

#### *JIPテクノサイエフス* 株式会社 解析ソフトウェアQ&Aサポートサイト

|             |                     | ホーム              | 過去の問い合わせ | 新規問い合わせ |
|-------------|---------------------|------------------|----------|---------|
| ≥ 新規問い合わせ投稿 |                     |                  |          |         |
| タイトル        |                     |                  |          |         |
| אכע         | PLAXIS              | S 2D Ver. CE.V   | 20.03    |         |
| カテゴリ        | 環境設定                | È<br>,整生         |          |         |
| お名前         | ーン<br>操作方法<br>コンサル  | 告ロ<br>去<br>レティング |          |         |
|             | 購入保<br>ライセン<br>ライセン | 守<br>ンス更新・認証関連   |          | ~       |
|             | その他                 |                  |          |         |
|             |                     |                  |          |         |

https://www.jts-femsupport.jp/

![](_page_31_Picture_11.jpeg)

解析コンサルティングサービス

# データ作成コンサルティング

- 内容:解析データの作成
  - ・解析条件の設定
  - 材料モデルの選定
  - ・解析モデルの作成
- 成果品 : 解析データ、解析条件書

![](_page_32_Picture_7.jpeg)

![](_page_32_Picture_8.jpeg)

PLAXIS<sup>®</sup> 3D

**CONNECT** Edition

- ・受託解析コンサルティング
  - 内容:解析データの作成+解析実行+結果のまとめ
  - 成果品 :解析データ、解析条件書、結果まとめ資料

![](_page_32_Picture_12.jpeg)

![](_page_32_Picture_13.jpeg)

## 弊社HPによる情報提供(日本語)

- 製品・サービス
   構造解析
  - 地盤

34 **HP** 

| 構造解析<br><b>地盤</b>                               |                                                                           |                                                                   |                             |
|-------------------------------------------------|---------------------------------------------------------------------------|-------------------------------------------------------------------|-----------------------------|
| 近接施                                             | エ、斜面崩壊、陰雨浸透流など地盤を対象と                                                      | としたFEM解析に実績のあるPLAXISを紹介し                                          | /# <b>7</b> .               |
| PLAXIS 2D<br>2次元地盤解析ソフトウェア<br>弊品                | と<br>PLAXIS 3D<br>3次元地盤解析ソフトウェア<br>WM                                     | <b>PLAXIS Monopile</b><br>Designer<br>モノバイル基礎の最適化設計ツール            | DIANA<br>汎用線形 & 非線形構造解析システム |
|                                                 | 情報処理サービス                                                                  | 情報処理サービス                                                          |                             |
| <b>TDAPⅢ/FDAPⅢ</b><br>土木・建築向け汎用3次元動的解析<br>プログラム | 構造解析/FEM解析サービ<br>ス<br>複雑な構造の局部的な発生応力肥<br>提、新形式の構築などの設計支援の<br>ためのFEM解析サービス | 耐震解析受託サービス<br>道路橋を始めとする土木構造全般に<br>わたる耐震解析・設計支援受託サー<br>ビス<br>(第級処理 |                             |

**Bentley**<sup>•</sup>

https://www.jip-ts.co.jp/product\_service/category\_ground.html

## 開発元HPによる情報提供

35

![](_page_34_Picture_1.jpeg)

https://communities.bentley.com/products/geotech-analysis/w/plaxis-soilvision-wiki/41123/plaxis Bentley